# 基礎実験1 UNIX・アセンブラ実習 第5回

2007年4月23日

### 実習内容

プログラムにバグがあるとき,レジスタやメモリの変化を観察したり,68000 エミュレータの機能で あるブレークポイントを使って,バグを解決するための手がかりを得ることができます.今日の実習で は、自分でアセンブラプログラムを入力し、そのプログラムのテスト実行とバグの発見,デバックを行 います。

## 1.プログラムの入力

プログラムの入力には前回までの実習で使った emacs を使います。今回、実行するプログラムのファ イル名は fact.s です。そこで、Terminal のウインドウ上で、「emacs fact.s &」 と入力しましょう。

\$ emacs fact.s & <Enter +->

emacs のウインドウが開くのを待ちます。

それでは、実際に下記のプログラムファイル fact.s を emacs を使って作成しましょう.このプログ ラムは,バグの発見とデバッグを練習するために<u>故意に間違い</u>を入れてあります。

(注意) Pascal や C のような高級言語だと、たったの 1 行で済むような処理でも、アセンブラプログラムで は、何行にもなりプログラムも読みづらくなる。そのため、見やすい (読みやすくて分かりやすい)プ ログラムを心掛ける事が重要となる(アセンブラに限ったことではないが)。例えば、コメント文の活用、 インデント (行頭の位置)の調節、シンボル名の付け方、Tab を使った単語の位置整列などを利用すると 良い。

```
/* sample program fact.s 階乗 d1 := d0 ! (d0 >= 0)*/
      0 \times 0000
.org
.dc.1 0x5000
.dc.l start
      0x0400
.org
start:
                        /* dl := 1; */
      moveq #1,%d1
                         /* d0 が 0 なら最後へ*/
             #0,%d0
      CMD
      beq
             end_of_program
                          /* d2 はカウンター*/
      move.1 %d0,%d2
loop:
            %d2,%d1
                          /* d1 := d1 * d2; */
      mulu
                          /* d2 := d2 - 1; */
      subq
             #1,%d2
                          /* d2 と 0 を比較 */
             #0,%d2
      cmp
                          /* d2 が 0 になるまでループ */
      bge
             loop
end_of_program:
      .dc.w 0x4848
                          /* 終了 */
      stop
             #0
```

入力が終わったらファイルを保存しましょう。emacs上で、

Ctrl-x Ctrl-s(上書き保存) または Ctrl-x Ctrl-w(別名で保存)

ファイルの中身を jless などのコマンドで確認しましょう。

\$ less fact.s <Enter +->

**課題1**.プログラム fact のフローチャートを考えて、解答せよ。

2. アセンブラ

前回の演習と同様に,m68k-as コマンドを使って,アセンブラソースプログラムファイル fact.s をア センブルしましょう。kterm 上で次のコマンドを実行してみましょう。

\$ m68k-as fact.s <Enter +->

もし,文法的な間違いがある場合は,以下のようなエラーメッセージが出ます(あくまで例です)。 その場合は,エラーメッセージを手がかりに emacs で fact.s ファイルを修正しましょう。

fact.s: Assembler messages: fact.s:9: Error: parse error -- statement `cmp #0.%d0' ignored fact.s:12: Error: Unknown operator -- statement `loop ' ignored エラーメッセージがなくなったら、実行ファイルが出来ているか ls コマンドで確認しましょう。

% ls fact.\* <Enter +->
fact.LIS fact.abs fact.map fact.s

(単に「1s <Enter キー>」と実行すると関係ないファイルも表示されるため、「fact」で始まるフ ァイルだけを表示させた)

3. エミュレータ

次に, 68000 エミュレータ(m68k-emu)を実行しましょう。

% m68k-emu & <Enter +->

File メニューから、Load Program を実行し実行したいプログラムを選びます。ここでは、fact.abs

を選択してください。Window メニューの、Memory Viewer、 Program Listing を実行すると、アセ ンブラプログラムの実行の様子がモニターできます。

このプログラムは、レジスタ d0 の値の階乗を計算しレジスタ d1 に格納します。レジスタの値は画面 の左にあるレジスタをダブルクリック(2度続けてマウスのボタンをたたく)し、値を入力することに よって値が変更できます(下図)。3 の階乗を計算させて見ましょう。d0 に 3 を設定します。

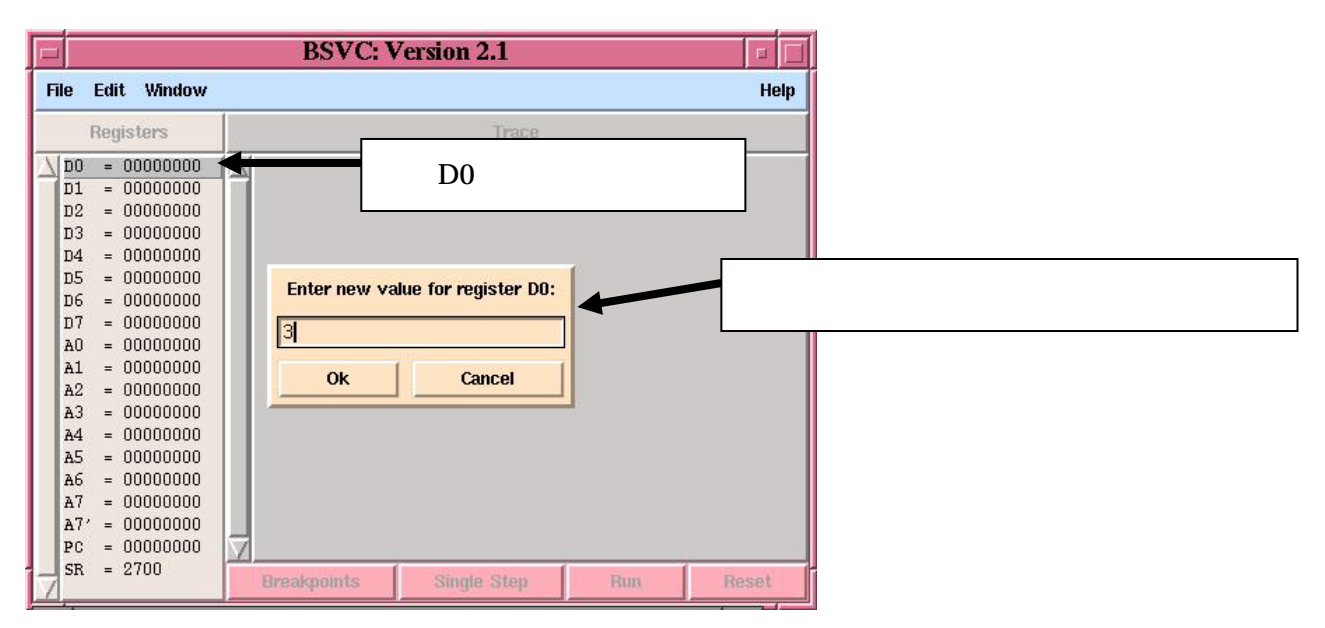

Run ボタンを押して実行してみましょう。計算結果が格納されるレジスタ D1 は0 になってしまいました。プログラムが期待通りには動いていないことが分かりました.プログラム中にバグが残っています. データレジスタ D1 が0 になってしまう原因を,これから探していきます.

|                                | BSVC: Version 2.1                             |      |  |  |  |  |  |  |
|--------------------------------|-----------------------------------------------|------|--|--|--|--|--|--|
| File Edit Window               |                                               | Help |  |  |  |  |  |  |
| Registers                      | Trace                                         |      |  |  |  |  |  |  |
| D0 = 00000003<br>D1 = 00000000 | $\Delta$ Execution stopped: BREAK instruction | , 1  |  |  |  |  |  |  |
| D2 = 0000ffff                  | 実行したところ、本当は6(=3!)という結果                        |      |  |  |  |  |  |  |
| D3 = 00000000                  | になるはずなのに、0になってしまった                            |      |  |  |  |  |  |  |
| D4 = 00000000                  |                                               |      |  |  |  |  |  |  |
| D5 = 00000000                  |                                               |      |  |  |  |  |  |  |
| n7 = 00000000                  |                                               |      |  |  |  |  |  |  |
| A0 = 00000000                  |                                               |      |  |  |  |  |  |  |
| A1 = 00000000                  |                                               |      |  |  |  |  |  |  |
| A2 = 00000000                  |                                               |      |  |  |  |  |  |  |
| A3 = 00000000                  |                                               |      |  |  |  |  |  |  |
| A4 = 00000000                  |                                               |      |  |  |  |  |  |  |
| A5 = 00000000                  |                                               |      |  |  |  |  |  |  |
| A6 = 00000000                  |                                               |      |  |  |  |  |  |  |
| A7 = 00000000                  |                                               |      |  |  |  |  |  |  |
| AT = 00000000                  |                                               |      |  |  |  |  |  |  |
| rc = 00000416                  |                                               |      |  |  |  |  |  |  |
| 7 50 = 2/19                    | Breakpoints Single Step Run Re                | set  |  |  |  |  |  |  |

### 4.ブレークポイント

プログラムを実行する際に、実行途中でメモリやレジスタの値を確認したい場合には、ブレークポイントを利用すると便利です。ブレークポイントを設定すると Run ボタンを押したときにブレークポイントを設定した箇所で、プログラムは一時的に停止します。

ブレークポイントを設定してみましょう。エミュレータのメインウィンドウにある Breakpoints ボタ ンを押して番地を設定することもできますが、Program Listing のウインドウでブレークポイントを設 定したい命令をクリックする方が簡単です。ブレークポイントが設定されると、その命令箇所は赤い文 字で表示されます。今回は、ループの分岐の際のレジスタを調べるために、ループの分岐命令(bge loop) をクリックしましょう。bge loop の行が赤くなりました。

| e Edit           |                                         |              |
|------------------|-----------------------------------------|--------------|
|                  | 2 /* sample program fact.s 階乗 */        |              |
|                  |                                         |              |
|                  | 4 /* (dV >= V) */                       |              |
|                  | 2 /************************************ |              |
|                  |                                         |              |
| 000000 0000 5000 |                                         |              |
| 000000 0000 0400 |                                         |              |
| 000004 0000 0400 | J,UU,I Start<br>10                      |              |
| 000000 0000 0000 | 11 one 0x0400                           |              |
|                  | 11 +0rg 0X0400<br>11                    |              |
|                  | 11                                      |              |
|                  | 11                                      |              |
|                  | 11                                      |              |
|                  | 12 start:                               |              |
| 000400 7201      | 13 moveg #1.%d1 /* d1 := 1 */           |              |
| 000402 0C40 0000 | 14 cmp #0.2d0 /* d0が0なら最後へ              | _*/          |
| 000406 6700 0010 | 15 beg end_of_program                   |              |
| 00040a 2400      | 16 move.1 %d0,%d2 /* d2はカウンター           | */           |
|                  | 17 loop:                                |              |
| 00040c C2C2      | 18 mulu %d2,%d1 /* d1 := d1 * d2 */     |              |
| 00040e 5342      | 19 subq #1,%d2 /* d2 := d2 - 1 */       |              |
| 000410 0C42 0000 | 20 cmp #0,%d2 /* d2と0を比較 */             |              |
| 000414 6C00 FFF6 |                                         | ·ルーア */      |
|                  | 22 end_of_program:                      |              |
| 000418 4848      | 23 .dc.w 0x4848                         |              |
| 00041a 4E72 0000 |                                         | クリックでフレークポイン |
|                  | 25                                      | ちか字(キノわる)    |
|                  |                                         | して政に(小くなる)   |

Reset ボタンを押した後で Run ボタンを押して実行しましょう。ブレークポイントの位置で実行がと まりました。この時点でレジスタは

D0: 3 D1: 3 D2: 2

でした。続けて Run ボタンを1回ずつ押すと

- D0: 3 D1: 6 D2: 1
- D0: 3 D1: 6 D2: 0
- D0: 3 D1: 0 D2: ffff

と変化しました。どうやら D2 が 0 のときにもループしてしまい D1 が 0 になってしまったようです。 つまり、分岐の条件が間違っていたのです。

条件分岐の代表的なものをあげてみます。

bge bgt beq ble blt bne

>= > = <= <

bge loop を正しいものに置き換えて動かしてみましょう。 emacs でファイルを編集し、(終了していなければファイルを読み直しましょう)

\$ emacs fact.s & <Enter +->

再度、アセンブラを実行し、

\$ m68k-as fact.s <Enter +->

68000 エミュレータを実行しましょう。(終了していなければファイルを読み直しましょう)

\$ m68k-emu & <Enter +->

d0 が 3 のときに d1 は 6 になりましたか?

4!,2!,1!,0!についても試してみましょう。Reset ボタンを押し、d0 レジスタに値を入れた後で、Run ボ タンを押してください。4 では d1 は 18 と表示されたと思います。これは 16 進数で表示されているた め 16\*1+8=24=1\*2\*3\*4 で正解です。

#### 5. CCR (SR) と条件付分岐命令

今回のプログラムのサブルーチン中には,下のような条件付分岐命令が含まれている(1)。しかし ながら,この条件分岐命令 cmp は必要ではなく,(2)のように省くことができる.なぜか?

| (1) |                      |                          | (2) |             |                |  |
|-----|----------------------|--------------------------|-----|-------------|----------------|--|
|     | subq<br>cmp.w<br>bge | #1,%d2<br>#0,%d2<br>loop |     | subq<br>bge | #1,%d2<br>loop |  |

この理由を理解するためには、まず cmp 命令の意味を理解する必要がある。cmp 命令は実際にはデ スティネーションオペランドからソースオペランドを減算している(命令表 p.310 を必ず見ること)。 そして、その結果は CCR(コンディションコードレジスタ)に反映される。この CCR とは、SR(ス テータスレジスタ)の下位8ビット(実際に使うのは5ビット)のことであり、エミュレータメインウ ィンドウ左のレジスター覧にも表示されている。この CCR の詳しい説明は以下の URL を参照すること

http://www.db.is.kyushu-u.ac.jp/rinkou/as/advanced/ccr.html

つまり、大小比較のため減算をし、その結果が負ならば CCR の N のビットを1にし、結果が0 なら ば CCR の Z のビットを1 に設定している。もちろん、結果が正の場合は、CCR の N と Z のビットは 0 のままとなる。こうすることで、CCR を見れば、直前に行われた比較(減算)結果がどうであった かが分かる仕組みになっているのである。cmp 命令が sub 命令と違う点は、減算した結果がデスティネ ーションオペランドには格納されないという点だけであり、sub 命令も減算の結果、cmp 命令と同様に CCR に影響を及ぼす。 次に、条件付分岐命令 bcc (cc には不等号条件が設定される)(命令表 p.372 を必ず見ること)の意味 について説明する。この命令は、CCR に応じて必要なロケーションへ制御を移行させるものである。 そのため、本例の場合、レジスタ d2 から 1 を減算した結果が 0 でなければ、CCR の Z、N のビットが 0 となり、bge 命令はその CCR を参照した結果、loop に制御を移行させるのである。そのため、(2) のプログラムのように, sub 命令と bge 命令の間の cmp 命令を省くことができるのである。 この一連の流れを確認するために、分岐命令の箇所(1)を(2)のように変更し,条件分岐命令付近 での CCR (実際には SR の下位 5 ビット)の変化を確認しましょう。

(注意) subq 命令と sub 命令の違い、moveq 命令と move 命令の違いについては、命令表を自分で調 べてみること。自分で積極的に試したり、調べることも実習の一部です。

<印刷方法> <u>http://brain.is.kyushu-u.ac.jp/~matsuki/enshu/2007/print.htm</u>を参考にすること

**課題2**.fact.sを参考にして、分岐命令(繰り返し)を使ったプログラムを作成せよ.そして,その計算結果を報告せよ. (1)10**P**5

 $(2) \sum_{k=1}^{5} k^{k}$ 

今日の実習はここまでです。

参考 Web ページ: http://www.db.is.kyushu-u.ac.jp/kaneko/as/index.html